# ВСЕРОССИЙСКАЯ ОЛИМПИАДА ШКОЛЬНИКОВ ПО ТЕХНОЛОГИИ. 2020–2021 уч. г. МУНИЦИПАЛЬНЫЙ ЭТАП. 9 КЛАСС

### Номинация «Техника и техническое творчество» Практический тур Механическая обработка древесины

Сконструируйте и изготовьте центральную ось деревянного держателя для бумажных полотенец.

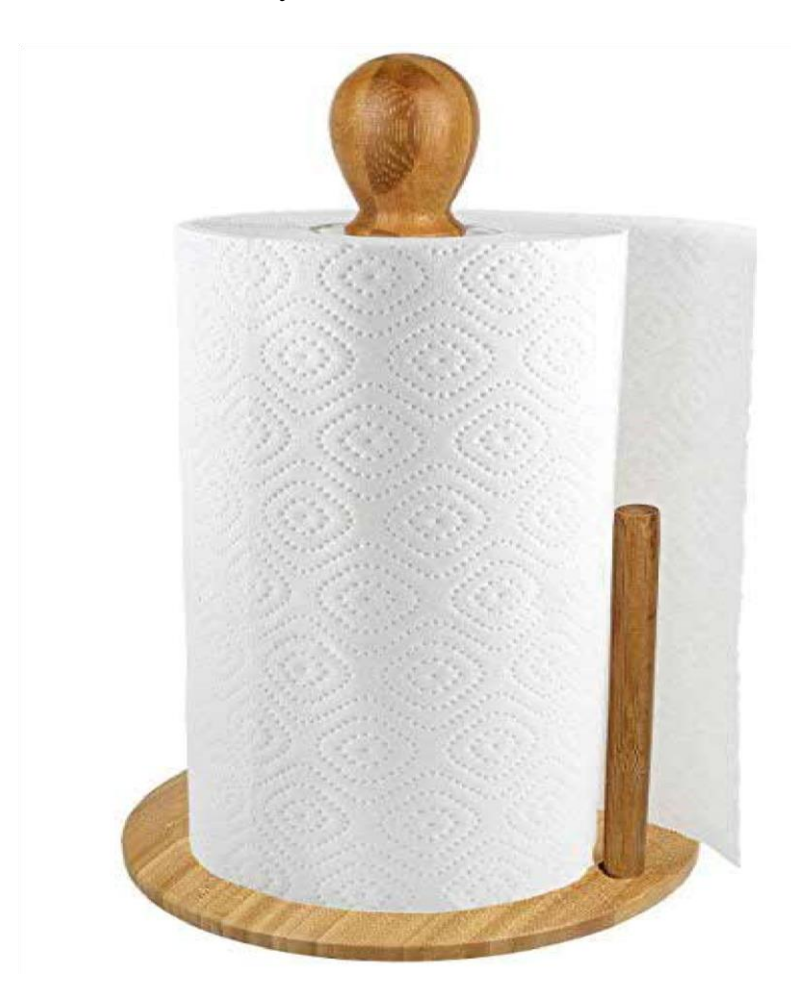

### Технические условия и задания

1. С помощью представленного изображения разработайте чертёж центральной оси изделия (1 шт.):

- материал изготовления брусок 40 × 40 мм (сосна, ель);
- габаритные размеры изделия: длина  $200 \pm 1$  мм, диаметр  $27 \pm 1$  мм;
- нижняя часть оси должна заканчиваться цилиндрическом шипом диаметром 17 мм, проточенным на длину 15 мм.
- 2. Выполните чертёж в масштабе 1:1.

3. Изготовьте изделие по чертежу.

- 4. Выполните декоративную отделку готового изделия роспись по дереву и (или) декоративные проточки.
- **5.** Предельные отклонения размеров готового изделия: ±1 мм.
- 6. Образец не копируйте.

### ВСЕРОССИЙСКАЯ ОЛИМПИАДА ШКОЛЬНИКОВ ПО ТЕХНОЛОГИИ. 2020–2021 уч. г. МУНИЦИПАЛЬНЫЙ ЭТАП. 9 КЛАСС

#### Номинация «Техника и техническое творчество» Практический тур Ручная деревообработка

Сконструируйте и изготовьте плоскую балясину.

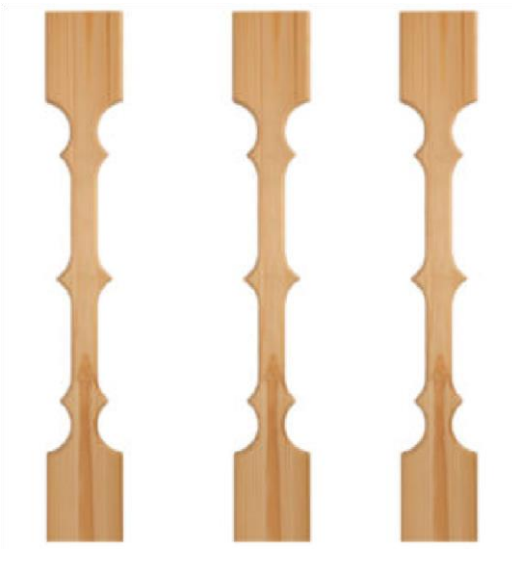

Рисунок изделия

### Технические условия и задания

1. На основе представленных изображений разработайте чертёж деревянной плоской балясины и изготовьте изделие:

•материал изготовления – доска обрезная;

•габаритные размеры: высота – 300 мм, ширина – 93 мм, толщина – 20 мм.

2. Выполните чертёж в масштабе 1:1.

3. Геометрическую форму изделия определите самостоятельно, соблюдая следующее условие: с правой и левой стороны балясины симметрично друг относительно друга должны быть выполнены три выступа треугольной формы.

4. Разрешается дополнительно включать в форму балясины любые геометрические элементы.

5. Балясина должна оставаться симметричной относительно вертикальной и горизонтальной осей симметрии.

6. Дизайн изделия разработайте самостоятельно.

7. Предельные отклонения на все размеры готового изделия: ±1 мм.

# ВСЕРОССИЙСКАЯ ОЛИМПИАДА ШКОЛЬНИКОВ ПО ТЕХНОЛОГИИ. 2020–2021 уч. г. МУНИЦИПАЛЬНЫЙ ЭТАП. 9 КЛАСС

# Номинация «Техника и техническое творчество» Практический тур Ручная обработка металла

Изготовьте крепёжную пластину х-образной формы (количество – 1 шт.).

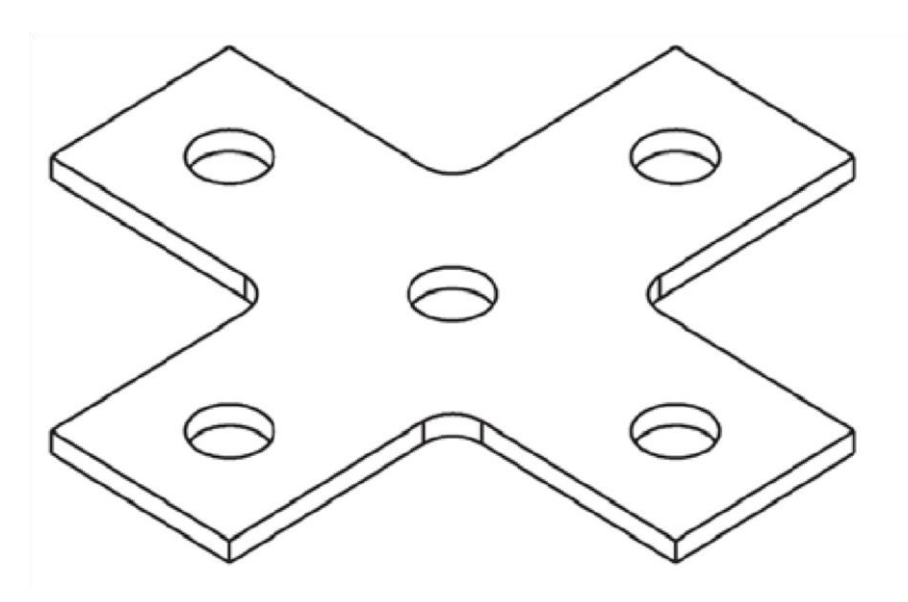

Рисунок изделия в упрощённом виде

#### Технические условия и задания

- 1. С помощью представленного изображения разработайте чертёж х-образной крепёжной пластины в масштабе М1:1.
- 2. Материал изготовления сталь Ст3. Толщина заготовки 1–2 мм.
- **3.** Габаритные размеры: длина  $-70 \pm 0.5$  мм, ширина  $-70 \pm 0.5$  мм;
- 4. Ширина каждой стороны пластины составляет 20 мм.
- 5. Количество и диаметр отверстий:

1-я сторона: диаметр – 6 мм, количество отверстий – 1;

2- я сторона: диаметр – 6 мм, количество отверстий – 1;

3-я сторона: диаметр – 6 мм, количество отверстий – 1; 4-я сторона: диаметр – 6 мм, количество отверстий – 1; центр детали: диаметр – 5 мм, количество отверстий – 1.

6. Все отверстия должны быть расположены на осевых линиях сторон пластины, расстояние между центрами отверстий определите самостоятельно.

Радиусы закругления углов детали определите самостоятельно и укажите на чертеже.

- **7.** Близлежащие стороны изделия пересекаются друг с другом под углом 90 градусов.
- 8. Изготовьте деталь по чертежу и заданным размерам.
- 9. Выполните финишную чистовую обработку одной плоскости и кромок до металлического блеска.
- **10.** Предельные отклонения готовых изделий: ± 0,5 мм.

# ВСЕРОССИЙСКАЯ ОЛИМПИАДА ШКОЛЬНИКОВ ПО ТЕХНОЛОГИИ. 2020–2021 уч. г. МУНИЦИПАЛЬНЫЙ ЭТАП. 9 КЛАСС

Номинация «Техника и техническое творчество»

Практический тур Механическая обработка металла Изготовьте ступенчатый вал.

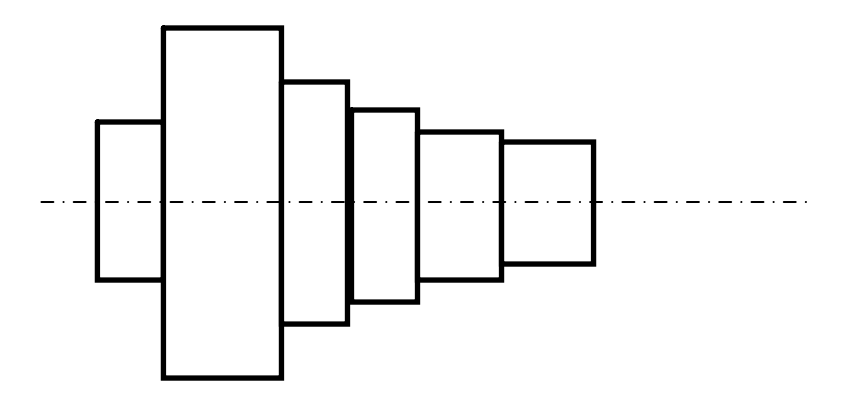

Рисунок изделия

### Технические условия и задания

- 1. С помощью представленного изображения разработайте чертёж ступенчатого вала.
- 2. Материал заготовки сталь Ст45.
- 3. Габаритные размеры ступеней приведены в таблице. (Ступени считаем слева направо.)

| Номер ступени | Внешний диаметр | Длина ступени |
|---------------|-----------------|---------------|
| 1             | 13 мм           | 7 мм          |
| 2             | 23 мм           | 15 мм         |
| 3             | 17 мм           | 10 мм         |
| 4             | 14 мм           | 10 мм         |
| 5             | 10 мм           | 8 mm          |
| 6             | 8 мм            | 7 мм          |

- 4. Выполните чертёж ступенчатого вала в масштабе 1 : 1.
- 5. Укажите фаски на чертеже боковых ступеней вала 1 × 45°.

Всероссийская олимпиада школьников по технологии. 2018–2019 уч. г. Муниципальный этап. 9 класс. Номинация «Техника и техническое творчество» 6. Изготовьте ступенчатый вал по чертежу и заданным размерам.

**7.** Предельные отклонения размеров готового изделия: ± 0,1 мм.

Председатель:

Члены жюри:

### ВСЕРОССИЙСКАЯ ОЛИМПИАДА ШКОЛЬНИКОВ ПО ТЕХНОЛОГИИ. 2020–2021 уч. г. МУНИЦИПАЛЬНЫЙ ЭТАП. 9 КЛАСС

# Номинация «Техника и техническое творчество»

### Практический тур

#### Электротехника

#### Технические условия и задания

Вам необходимо разработать схему и смоделировать систему корабельных навигационных огней для модели речного судна.

- «Бортовые огни»: зелёный огонь на правом борту и красный огонь на левом борту, включаемые одновременно одним выключателем.
- «Кормовой огонь»: белый огонь, расположенный настолько близко к корме, насколько это практически возможно, и включаемый отдельным выключателем.
- «Топовый огонь»: белый огонь, расположенный в диаметральной плоскости судна и также включаемый отдельным выключателем.

При включении всех огней должна обеспечиваться одинаковая яркость свечения всех потребителей электрической энергии, перегорание одного из потребителей не должно приводить к потере работоспособности всей схемы. Время выполнения – 120 минут.

# ВСЕРОССИЙСКАЯ ОЛИМПИАДА ШКОЛЬНИКОВ ПО ТЕХНОЛОГИИ В НАПРАВЛЕНИИ «РОБОТОТЕХНИКА» 2020–2021 уч. г. МУНИЦИПАЛЬНЫЙ ЭТАП 9 класс

# ПРАКТИЧЕСКИЙ ТУР

Вам необходимо собрать устройство и написать программу для умного трёхклавишного выключателя с лампой освещения.

### Материалы и оборудование

- Arduino совместимый контроллер.
- Макетная плата 1 шт.
- Светодиод 1 шт.
- Резистор 220 Ом 1 шт.
- Тактовые кнопки 3 шт.
- Комплект проводов.
- Компьютер или ноутбук с установленным программным обеспечением.

Роль клавиш в вашем устройстве будут играть тактовые кнопки, а в качестве светильника можно использовать светодиод.

### Задание

1. Соберите устройство и напишите программу для

трёхклавишного выключателя, который имеет следующие функции: •

одна клавиша выключает и включает светильник

- две другие плавно изменяют яркость при многократном нажатии или удержании одна клавиша увеличивает, а другая уменьшает
- светильник не должен изменять яркость после выключения и повторного включения
- кнопки изменения яркости не должны изменять состояние светодиода, если светильник выключен
- долгое нажатие (продолжительность больше 2 секунд) на клавишу включения/выключения переводит лампу в максимально яркий режим.
  Функция должна срабатывать независимо от текущего состояния светильника.
- 2. Начертите принципиальную схему устройства.

Схему можно собрать на макетной плате, либо смонтировать любым другим способом. Язык разработки не регламентируется. В качестве начальной яркости светодиода примите 50 % от максимально возможной.

### Проверка

Выполнив последовательно следующие действия, вы сможете проверить работу своего умного выключателя.

| N⁰  | Действие                                      | Состояние            |
|-----|-----------------------------------------------|----------------------|
| п/п |                                               | светильника          |
| 1   | Одно нажатие на кнопку включения / выключения | Включён              |
| 2   | Одно нажатие на кнопку включения / выключения | Выключен             |
| 3   | Одно нажатие на кнопку включения / выключения | Включён              |
| 4   | Нажатие (удержание или многократное нажатие)  | Яркость плавно       |
|     | на кнопку уменьшения яркости                  | уменьшается          |
| 5   | Нажатие (удержание или многократное нажатие)  | Яркость плавно       |
|     | на кнопку увеличение яркости                  | увеличивается        |
| 6   | Добейтесь минимально возможной яркости при    | Горит с минимальной  |
|     | помощи кнопки уменьшения яркости              | яркостью             |
| 7   | Одно нажатие на кнопку включения / выключения | Выключен             |
| 8   | Одно нажатие на кнопку включения / выключения | Горит с минимальной  |
|     |                                               | яркостью             |
| 9   | Долгое нажатие на кнопку включения /          | Горит с максимальной |
|     | выключения                                    | яркостью             |

Продолжительность одной попытки 3 минуты.

В зачёт идет результат лучшей попытки.

# ВСЕРОССИЙСКАЯ ОЛИМПИАДА ШКОЛЬНИКОВ ПО ТЕХНОЛОГИИ 2020–2021 уч. г. МУНИЦИПАЛЬНЫЙ ЭТАП

# Направление «Культура дома, дизайн и технологии» Направление «Техника, технологии и техническое творчество» 9 класс

### Практическое задание по 3D-моделированию

Задание: по предложенному образцу разработайте эскиз изделия, создайте 3Dмодель изделия в системе автоматизированного проектирования (САПР), подготовьте проект для печати прототипа на 3D-принтере, выполните чертёж изделия.

Образец: «Накладка для магнита».

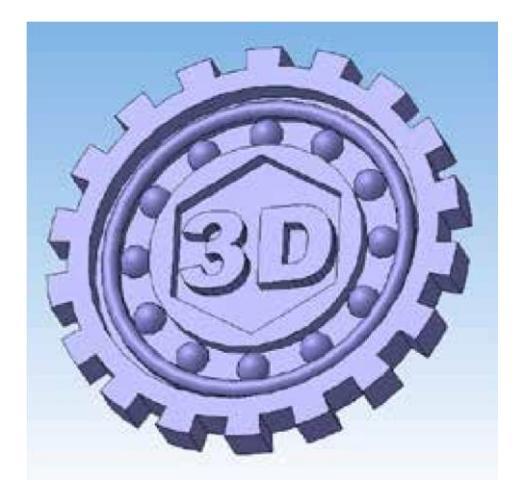

Рис. 1 Образец изделия «Накладка для магнита»

Габаритные размеры изделия: не более 50 × 50 × 5 мм (размеры основания и толщина накладки соответственно).

### Прочие размеры и требования:

основание имитирует зубчатое колесо, зубьев 12 или более;

в основании сделано углубление с рельефными элементами: окружность, многоугольник, текст (на образце это «3D», можно иной, например, «№ 1»); хотя бы один рельефный элемент имеет скругление;

один элемент повторяется многократно, симметрично относительно центра (не менее 6 раз, на образце это полусфера);

все элементы ступенчаты, соседние не одинаковы по глубине; размеры и форму накладки разработайте самостоятельно.

### Дизайн:

Всероссийская олимпиада школьников по технологии. Направление «Техника, технологии и техническое творчество» 2019–2020 уч. г. Школьный этап. 7-8 классы

наружный край – это контур жёсткости, он наиболее толстый; используйте произвольный цвет для модели, отличный от базового серого; продумайте эстетику формы изделия, постарайтесь сделать его контрастным, не перегруженным элементами, сбалансированным композиционно.

#### Рекомендации:

При разработке модели следует учесть погрешность печати (при конструировании отверстий, пазов и выступов). Если в задании требуется произвести 3D-печать изделия с сочетающимися деталями, то для уточнения зазоров и усадки рекомендуется напечатать пробник (например, пластину с отверстием и выступом нужных размеров).

При подготовке 3D-модели к печати пластиковым прутком следует размещать деталь в программе-слайсере на наибольшем из плоских её оснований, поскольку 3D-принтер наращивает модель снизу вверх.

Оптимальное время разработки модели – половина всего отведённого на практику времени, не забудьте про итоговые чертежи изделия! Не спешите, но помните, что верный расчёт времени поощряется.

#### Порядок выполнения работы:

1) На листе чертёжной или писчей бумаги разработайте эскиз (или технический рисунок) прототипа для последующего моделирования с указанием габаритных размеров, подпишите лист своим персональным номером участника олимпиады.

2) Создайте личную папку в указанном организаторами месте (на рабочем столе компьютера или сетевом диске) с названием по шаблону:

#### Zadanie\_номеручастника\_rosolimp

пример:

### Zadanie\_1234567\_rosolimp 3) Выполните

электронную 3D-модель изделия с использованием программы САПР, например, Компас 3D, Autodesk Inventor, Autodesk Fusion 360,

Tinkercad, SketchUp, Blender и т. п. (если изделие в задании многодетальное, следует создать отдельные модели каждой детали и сборку – в отдельных файлах).

4) Сохраните в личную папку файл проекта в формате среды разработки (например, в Компас 3D это формат m3d) и в формате STEP с названием по тому же шаблону: zadanie\_номеручастника\_rosolimp.тип пример:

### zadanie\_1234567\_rosolimp.m3d zadanie\_1234567\_rosolimp.step

Если изделие многодетальное (если требуется по заданию), в названия файлов следует добавлять номер детали, например: zadanie\_1234567\_rosolimp\_det2.m3d

#### zadanie\_1234567\_rosolimp\_det2.step

Всероссийская олимпиада школьников по технологии. Направление «Техника, технологии и техническое творчество» 2019–2020 уч. г. Школьный этап. 7-8 классы

В название файла сборки (если требуется по заданию) следует внести соответствующее указание, например:

### zadanie\_1234567\_rosolimp\_sbor.a3d

5) Экспортируйте электронные 3D-модели изделия в формат .stl также в личную папку, следуя тому же шаблону имени (пример: zadanie\_1234567\_rosolimp.stl).

6) Подготовьте модель для печати прототипа на 3D-принтере в программе-слайсере (CURA, Polygon или иной), выставив необходимые настройки печати в соответствии с параметрами печати по умолчанию<sup>1</sup> или особо указанными организаторами; необходимость поддержек и контуров прилипания определите самостоятельно.

7) Выполните скриншот проекта в слайсере, демонстрирующий верные настройки печати, сохраните его также в личную папку (пример: zadanie\_1234567\_rosolimp.jpg).

8) Сохраните файл проекта для печати в формате программы-слайсера, следуя всё тому же шаблону имени (пример: zadanie\_1234567\_rosolimp.gcode).

9) В программе САПР или вручную на листе чертёжной или писчей бумаги оформите чертёж изделия, соблюдая требования ГОСТ ЕСКД, в необходимом количестве взаимосвязанных проекций, с проставлением размеров, оформлением рамки и основной надписи и т. д. (если выполняете чертёж на компьютере, сохраните его в личную папку в формате программы и в формате **PDF** с соответствующим именем).

10) Продемонстрируйте и сдайте организаторам все созданные материалы:

эскиз прототипа (выполненный от руки на бумаге);

личную папку с файлами 3D-модели в форматах step, stl, модель в формате среды разработки, проект изделия в формате слайсера;

итоговые чертежи изделия (распечатку электронных чертежей формата PDF осуществляют организаторы).

По окончании выполнения заданий не забудьте навести порядок на рабочем месте.

Успешной работы!

<sup>&</sup>lt;sup>1</sup> параметры печати по умолчанию обычно выставлены в программе-слайсере: модель 3D-принтера, диаметр сопла, температура печати, толщина слоя печати, заполнение и т.д.